Handleiding hoe in te loggen via de kernschool site op het leerling SharePoint?

التوجيهات المطلوبة لتقوم بتسجيل الدخول على منصة شير بوينت من خلال موقع المدرسة

Ga naar <u>www.kernschool.nl</u> en klik op '**Thuis oefenen**' en dan op **Schoolwerk**:

اذهب الى <u>www.kernschool.nl</u> و اضغط على Thuis oefenen ثم اضغط على

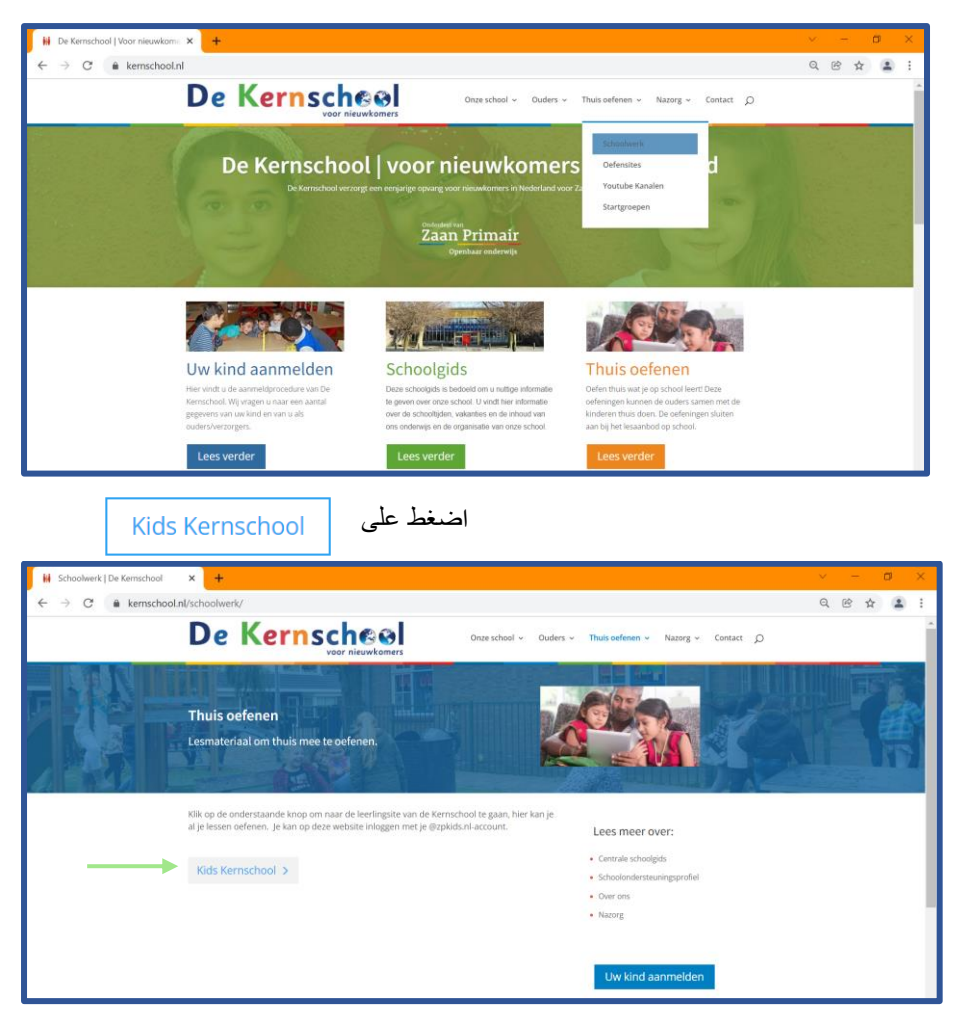

Typ bij aanmelden je @zpkids.nl account. Dit kan je vragen aan je juf of meester. Je typt eerst je <u>voornaam.achternaam@zpkids.nl</u> en klik op <u>Volgende</u>

أدخل اثناء التسجيل حسابك على zpkids.nl@. أطلب من معلمك/ معلمتك معلومات تسجيل الدخول على هذا الحساب. أدخل أو لا <u>voornaam.achternaam@zpkids.n</u>l (الاسم الأول ثم نقطة ثم اسم العائلة ثم zpkids.nl ) ثم اضغط على Volgende

Vul daarna je wachtwoord in en klik op

Aanmelden

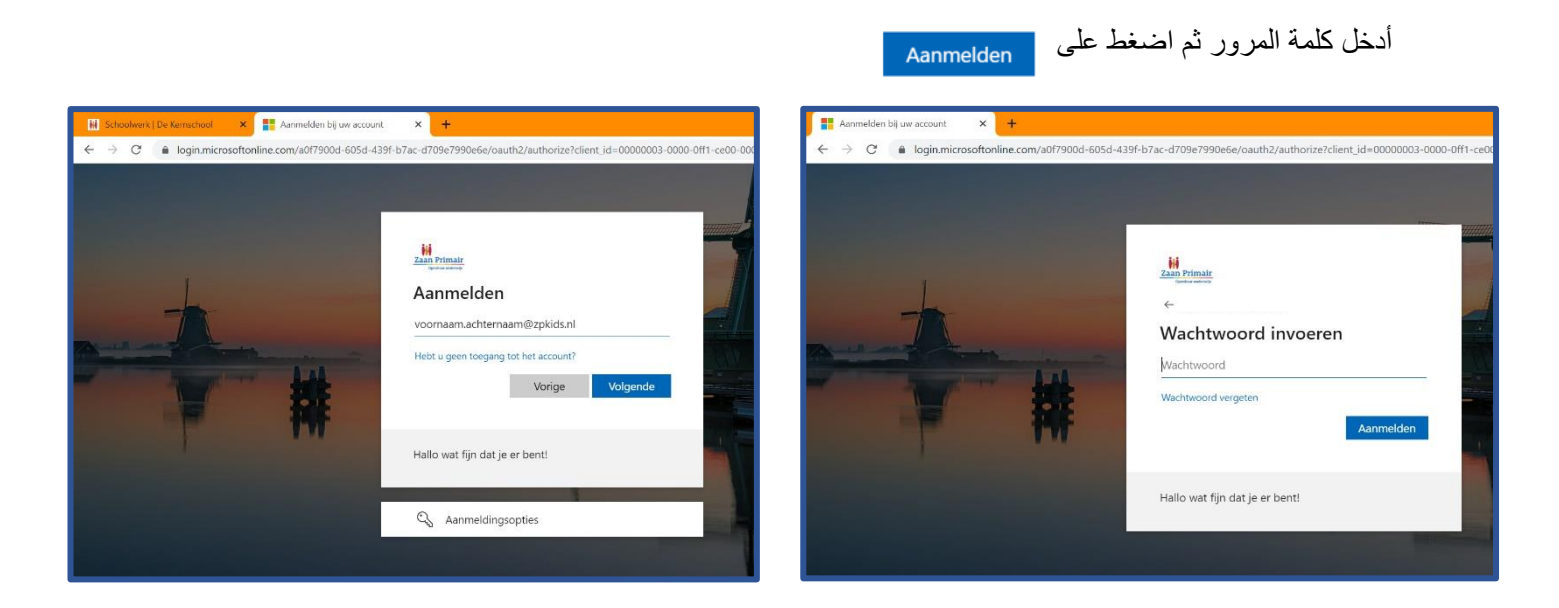

Als het goed is gegaan zie je nu de kinderwebsite van school.

اذا كان كل شيء على ما يرام تستطع ان تر حسابك كما في الصورة أدناه

| 🚯 Kids Kenschool - Introductiepus × + 🗸 - 🕫 × |                                                                                                    |                    |                         |                                                                                                    |                |   |  |
|-----------------------------------------------|----------------------------------------------------------------------------------------------------|--------------------|-------------------------|----------------------------------------------------------------------------------------------------|----------------|---|--|
| ÷                                             | $\leftarrow$ $\rightarrow$ $C$ (# zaanprimair.sharepoint.com/sites/KidsKernschool) $\otimes$ $\star$ (2) : |                    |                         |                                                                                                    |                |   |  |
|                                               | Zaan Primair<br>Openbaar onderwijs SharePoint                                                              | 🔎 Zoeken op deze s | ite                     | ۵                                                                                                    | ?              | ~ |  |
| ©<br>⊕                                        | De Kernscheel Kids Kernschool                                                                              |                    |                         |                                                                                                    | 🖈 Niet volgend |   |  |
| Ŧ                                             |                                                                                                    |                    |                         |                                                                                                    |                | 2 |  |
|                                               | Leerling-websites   Basispoort kids Basispoort kids   Gynzy Kids spellen E Reke                            | N                  | Horen, zien & schrijven | Junior Einstein   Junior Einstein Taal   Junior Einstein Begripend Lezen   Junior Einstein Rekenen   Junior Einstein Tafels |                | 4 |  |